## 注意: 升级过程中不要断电

Lidar210 (imx6U) 升级步骤:

- 1、将雷达载荷从飞机上取下来
- 2、PC 端通过 Type-C 线连接雷达载荷的 USB 口
- 3、PC 端会识别出一个 U 盘 (RIEGL\_MINI)。
- 3、将升级文件 (.zip 文件) 拷贝到目录: RIEGL\_MINI/OTA/。

4、拷贝结束后,拔掉 Type-C 线,然后重新 Type-C 线,然后系统会自动进入 OTA 升级状态。等待 5 分钟左右后拔掉 Type-C 线,

5、将雷达载荷挂到飞机上,飞机上电,管家读 Lidar 版本进行核对是否升级成功。

## Lidar210 拷日志方法:

将雷达载荷从飞机上取下来, 然后 PC 端通过 Type-C 线连接雷达载荷的 USB 口, 将 RIEGL\_MINI/LOG/ 路径下的文件拷出来

注意:

1、飞机从天上降落后,等待 3 分钟后,首先关飞机,将 Lidar 载荷从飞机上取下来, 然后拷 Lidar 日志

2、在 Lidar 指示灯未灭的情况下不要进行强制关机。

3、升级情况下,禁止挂载 Lidar 载荷,若升级 Lidar 固件,通过插 Lidar 的 USB 进行升级。

4、如果需要拷贝飞机端数据,尽量不要在挂载 Lidar 载荷的情况下开机,因为飞控一旦检测到插入 USB, 将无法接收任何消息,导致无法软关机。另外如果需要拷贝 Lidar 载荷上的数据,可直连 Lidar 的 USB 进 行操作;

## 其他注意事项:

1、在 Lidar 指示灯未灭的情况下不要进行强制关机。

2、升级飞机固件情况下,禁止挂载 Lidar 载荷,若升级 Lidar 固件,通过插 Lidar 的 USB 进行升级(参 考以上升级步骤)。

3、如果需要拷贝飞机端数据,尽量不要在挂载 Lidar 载荷的情况下开机,因为飞控一旦检测到插入 USB, 将无法接收任何消息,导致无法软关机。另外如果需要拷贝 Lidar 载荷上的数据,可直连 Lidar 的 USB 进 行操作;(参考以上 LOG 拷贝方法)